## macOS/ChromeOS 印刷手順

各自のパソコンを学内無線【kku-edunet】or【iperi-kku-edu】に接続して ください。

その後

手順1 に進んでください。

注意点:

macOS と ChromeOS からの印刷については、WEB アップロード印刷機能を利用します。

データをアップロードした文書は、すべてのページが印刷されます。

必要なページのみを印刷する場合は、印刷するページのみ PDF に変換等して 出力してください。

1年間に利用できるポイントには上限があります。 不必要な印刷はしないように、ご注意ください。

※学 部 生 1~3年生-年間 600 ポイント 4年生-年間 800 ポイント 大学院生 1年生-年間 600 ポイント 2年生-年間 800 ポイント

- モノクロ 1枚 1ポイント消費
- カラー 1枚 2ポイント消費

## 手順1. macOS/ChromeOS 印刷手順

|   | 操作画面                                                                                                    | 操作手順                                                                                                    |
|---|----------------------------------------------------------------------------------------------------|----------------------------------------------------------------------------------------------------|
| 1 | このサイトにアクセスするにはサインインしてください           http://         では認証が必要となります           このサイトへの接機は安全ではありません         ユーザー名           ノ、スワード         サインイン           キャンセル         キャンセル                                                                                                    | <ul> <li>ブラウザで以下にアクセスしログインしてください。</li> <li>http://ps00.cc.p.kyukyo-u.ac.jp/rgate_wup/webupload/ja</li> <li>ユーザー名:学籍番号(大文字Aを小文字aに)</li> <li>パスワード: PC 教室のログインパスワード</li> </ul> |
| 2 | Number of the product matches and the product matches and the product m | プリンタ名・印刷条件を設定します。 印刷したいデータを Web アップロード印刷画面 にドラッグアンドドロップしてください。アッ プロードボタンを押下してください。                                                                                           |

|     |                                                                                                    | English                | ドラッグアンドドロップでファイルをアップロ                                                                                                    |
|-----|----------------------------------------------------------------------------------------------------|------------------------|----------------------------------------------------------------------------------------------------|
|     | Webアップロード印刷                                                                                                    |                        | ードできます。                                                                                                    |
|     | Figure       1       ホイージス、アンゲーを選択します。         2       ホイージス、アンゲートを選択します。         3       ホイージス、アンゲートを選択します。         1       オー・ジス、アンゲートを選択します。         1       プリンケーを選         アリンケーご       Ond3003_RPCS         1       ブリンケー         1       クリンケー         1       クリンケー         1       クリンケー         1       クリンケー         1       のd3000_RPCS         1       クリンケー         1       アンシー         1       アンシー         1       1         1       1         1       1         1       1         1       1         1       1         1       1         1       1         1       1         1       1         1       1         1       1         1       1         1       1         1       1         1       1         1       1         1       1         1       1         1       1         1 |                        | <ul> <li>ードできます。</li> <li>対応ブラウザ</li> <li>Web アップロード印刷画面</li> <li>Microsoft Edge®、</li> <li>Internet Explorer® 11、</li> <li>Google Chrome<sup>™</sup>、</li> <li>FireFox®、</li> <li>Safari</li> <li>アップロード形式</li> <li>PDF 文書 (.pdf)</li> <li>画像ファイル <ul> <li>(.jpg、.jpeg、.bmp、.png、.tif、.tiff、.gif)</li> </ul> </li> </ul> |
| (3) |                                                                                                    |                        | $\cdot = \pm z + \nabla z + \lambda $ (txt)                                                                                                    |
|     | 項目<br>                                                                                                    | 説明                     | • Office 文書 (xlsx、docx、pptx)                                                                                                    |
|     | プリンター                                                                                                    | 印刷先のブリンターを選択           |                                                                                                    |
|     | カラー/白黒                                                                                                    | カラー/白黒                 |                                                                                                    |
|     | 用紙サイズ                                                                                                    | A3/A4/B4/B5            |                                                                                                    |
|     | 両面                                                                                                    | 片面/両面(長辺とじ/短辺とじ)       |                                                                                                    |
|     | 部数                                                                                                    | 1~999                  |                                                                                                    |
|     | アップロード画面                                                                                                    | 印刷したいデータを<br>ドラッグ&ドロップ |                                                                                                    |
|     | 参照                                                                                                    | 印刷したいデータをフォルダから指定      |                                                                                                    |
|     | アップロードボタン                                                                                                    | アップロード処理を実行            |                                                                                                    |
|     |                                                                                                    |                        |                                                                                                    |

## 補足. IPP プリンタ消費ポイント確認方法

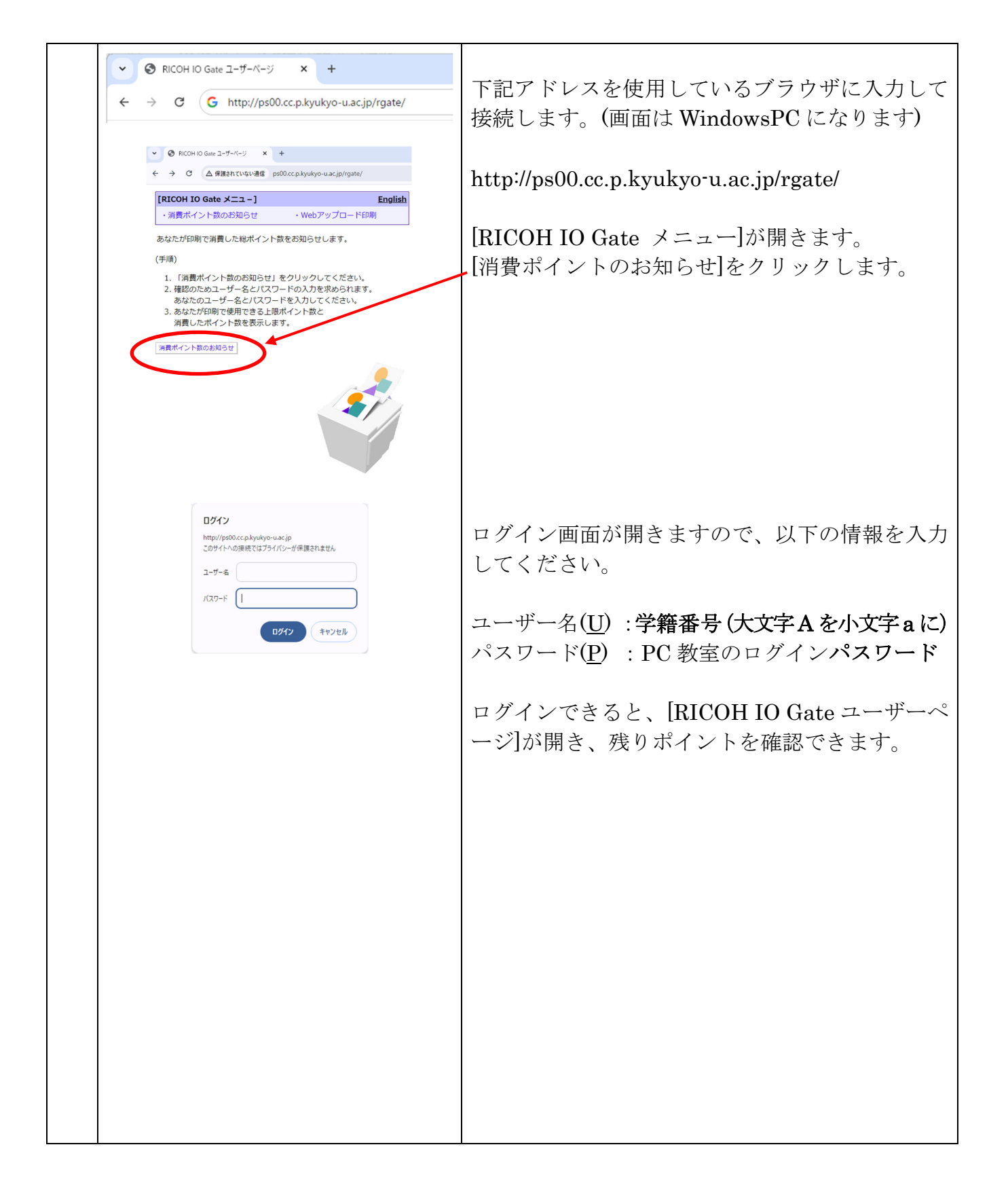